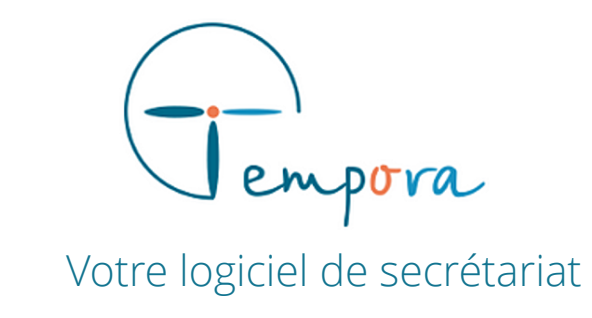

# **GUIDE D'UTILISATION** DE VOTRE AGENDA TEMPORA

PARAMETRER LE SITE INTERNET ET LES RDV EN LIGNE

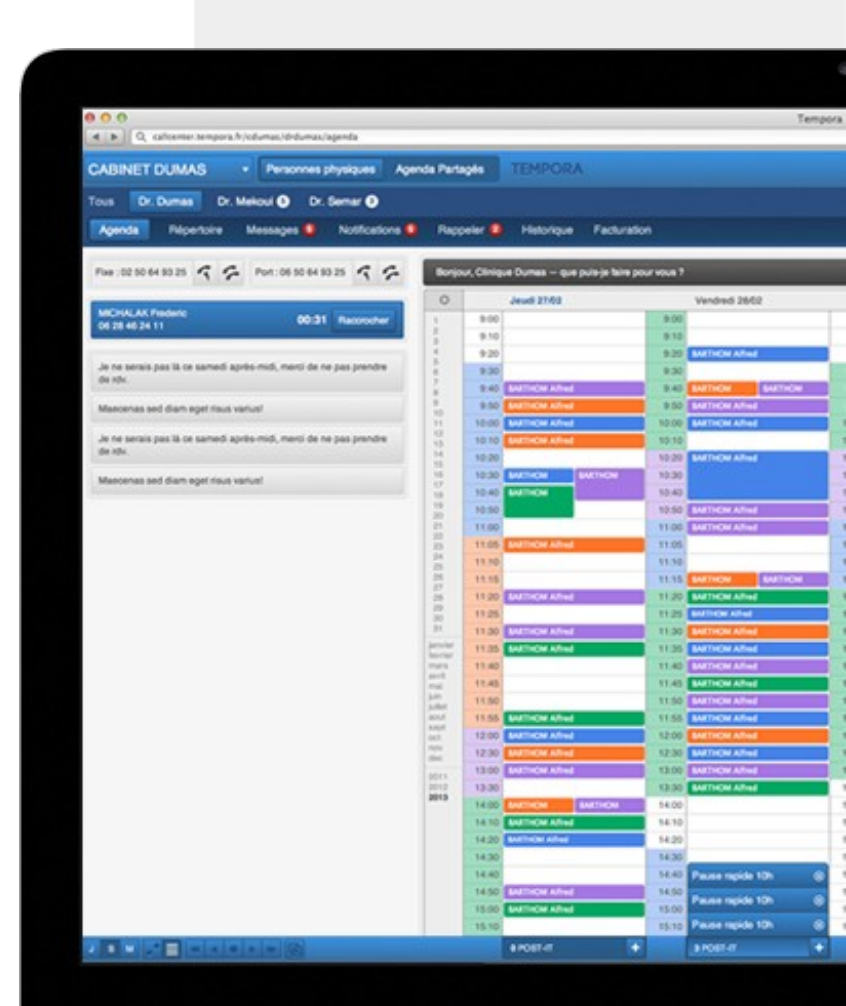

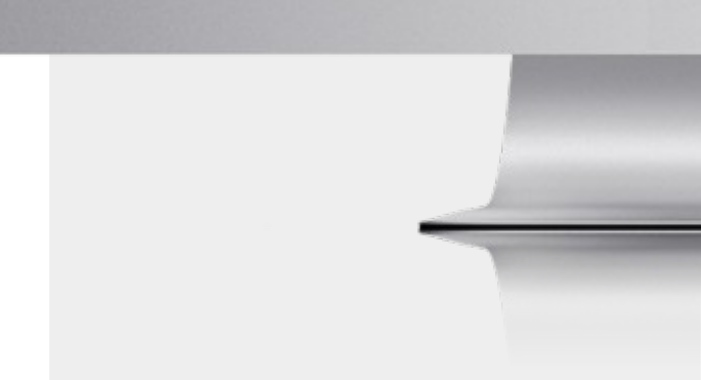

# PERSONNALISER LE **SITE INTERNET**

### 1/ Ouvrir le formulaire

Se connecter à l'agenda Tempora et accéder aux options de « **Paramétrages** » dans la barre d'outils située en haut à droite de la fenêtre.

Sélectionner « Site Web » dans le menu déroulant. --

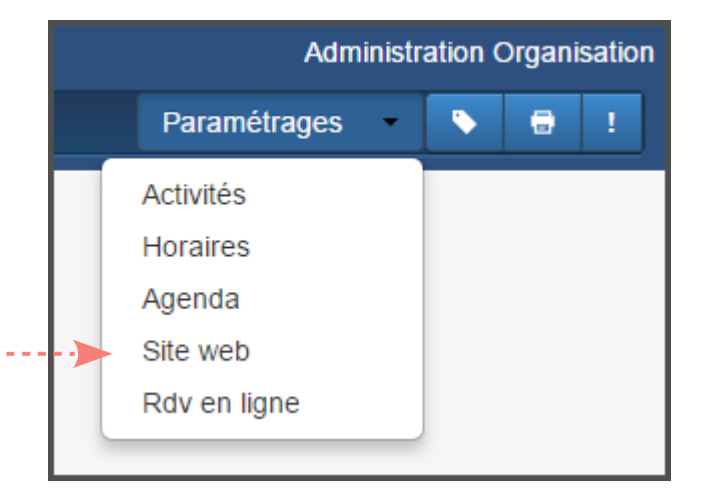

#### 2/ Choisir l'adresse du site internet

| <b>Pour choisir une URL Tempora :</b><br>Sélectionner le nom de domaine voulu dans la<br>liste déroulante, puis compléter l'adresse avec le<br>nom de votre structure (en minuscule, sans<br>accent, tirets possibles).<br><i>Exemple : medecin.site/docteur-brassard</i> | Édition d'un site<br>Informations générales<br>Choix d'une url :<br>Url tempora<br>medecin.site/  docteur-brassard |
|----------------------------------------------------------------------------------------------------|----------------------------------------------------------------------------------------------------|
| Si <b>une URL personnalisée</b> est privilégiée, merci<br>de contacter le service technique.<br>( <i>exemple : www.docteur-brassard.com</i> )                                                                                                    | <ul> <li>OUrl tempora</li> <li>● Url Personnalisée</li> </ul>                                                      |

# 3/ Informations générales

| Nom ex: Dr Barbier Jean                                                                                                    | Nom du propriétaire du site ou la raison sociale.                                                                                                    |
|----------------------------------------------------------------------------------------------------|----------------------------------------------------------------------------------------------------|
| Titre du site (ex : Nom, spécialité, localisation)       ex : Bienvenue au cabinet du docteur Besson, Cardiolog         Description | Titre du site qui apparaît en haut de la page web. Nous<br>vous conseillons de préciser le nom du professionnel<br>ou celle de son entreprise, le domaine d'expertise ainsi<br>que la localisation pour un meilleur référencement.             |
|                                                                                                    | <ul> <li>Profiter du champ de description pour améliorer le<br/>référencement en présentant votre structure.</li> <li>Dans le champ « Informations Importantes », le texte<br/>apparaît en rouge sur le site : il est préférable de</li> </ul> |
| Informations pratiques                                                                                                    | limiter le contenu de ce champ.                                                                                                    |
| Tarifs & modes de paiement                                                                                                    |                                                                                                    |
| prix                                                                                                    | Indiquer une fourchette des prix pratiqués, puis<br>préciser le détail des moyens de paiement ainsi que<br>celui de vos tarifs et honoraires.                                                                                                  |
| Horaires d'ouvertures  Plage horaire 1 Plage horaire 2  Lundi:: Plage horaire 2                                                     | Indiquer les horaires d'ouverture de votre structure<br>(Ces horaires ne concernent pas la prise de rendez-vous en<br>ligne qui est à configurer dans le menu « Paramétrages »)                                                                |
| Actualités :                                                                                                    | Indiquer les horaires d'ouverture de votre structure<br>(Ces horaires ne concernent pas la prise de rendez-vous en<br>ligne qui est à configurer dans le menu « Paramétrages »)                                                                |

| Découvrir la structure                                                  |     |      | 4/ Informations spécifiques                                    |  |
|-------------------------------------------------------------------------|-----|------|----------------------------------------------------------------|--|
| Formations                                                              |     |      |                                                                |  |
| <b>▲</b> •                                                              | ]-  | <br> | Indiquer le parcours du professionnel et/ou ses                |  |
| Specialités                                                             |     |      | formations.                                                    |  |
| medecin generaliste                                                     |     |      |                                                                |  |
| Type de structure Cabinet médical                                       |     | <br> | Indiquer le type de structure concernée (cabinet médical,      |  |
| Autres informations de paiement                                         |     |      | cabinet d'avocats, entreprise) pour compléter les informations |  |
| Carte vitale Tiers payant<br>Convention                                 |     | 1    | legales demandees.                                             |  |
| Conventionné sect. 1     Oconventionné sect. 2     Informations légales |     |      |                                                                |  |
| Dentiste                                                                |     |      |                                                                |  |
| Mode d'exercice                                                         |     |      |                                                                |  |
| Etablissement de santé où vous exercez                                  |     |      |                                                                |  |
|                                                                         |     | i    |                                                                |  |
|                                                                         |     | <br> | afin que le site internet soit conforme à la législation er    |  |
| Numero RPPS                                                             |     |      | vigueur pour chacune de ces professions.                       |  |
| Appartenance à une Association de Gestion Agréée (AGA) :                |     |      |                                                                |  |
| Oui ⊚ Non                                                               |     |      |                                                                |  |
| Condition de realisation de devis                                       |     |      |                                                                |  |
|                                                                         |     |      |                                                                |  |
| Modalités territoriales de réponse aux urgences et de permanence des so | ins |      |                                                                |  |
|                                                                         |     |      |                                                                |  |
| Services proposés                                                       |     |      |                                                                |  |
| Ex: Medecine du travail                                                 |     |      |                                                                |  |
|                                                                         |     |      |                                                                |  |

# PARAMETRER LA **PRISE DE RDV EN LIGNE**

Se connecter à l'agenda Tempora et accéder aux options de « **Paramétrages** » dans la barre d'outils située en haut à droite de la fenêtre. Sélectionner « **Rdv en ligne** » dans le menu déroulant.

## 1/ Créer des motifs de consultation

Les **motifs** sont les motifs de rendez-vous proposés au client/patient et qui apparaissent sur le site internet. Ils sont rattachés à des **activités parentes** qui déterminent les plages horaires proposées pour ces motifs ( les activités servent à créer les horaires sur l'agenda Tempora - voir la partie « *Activités* » dans le menu « *Paramétrages* »).

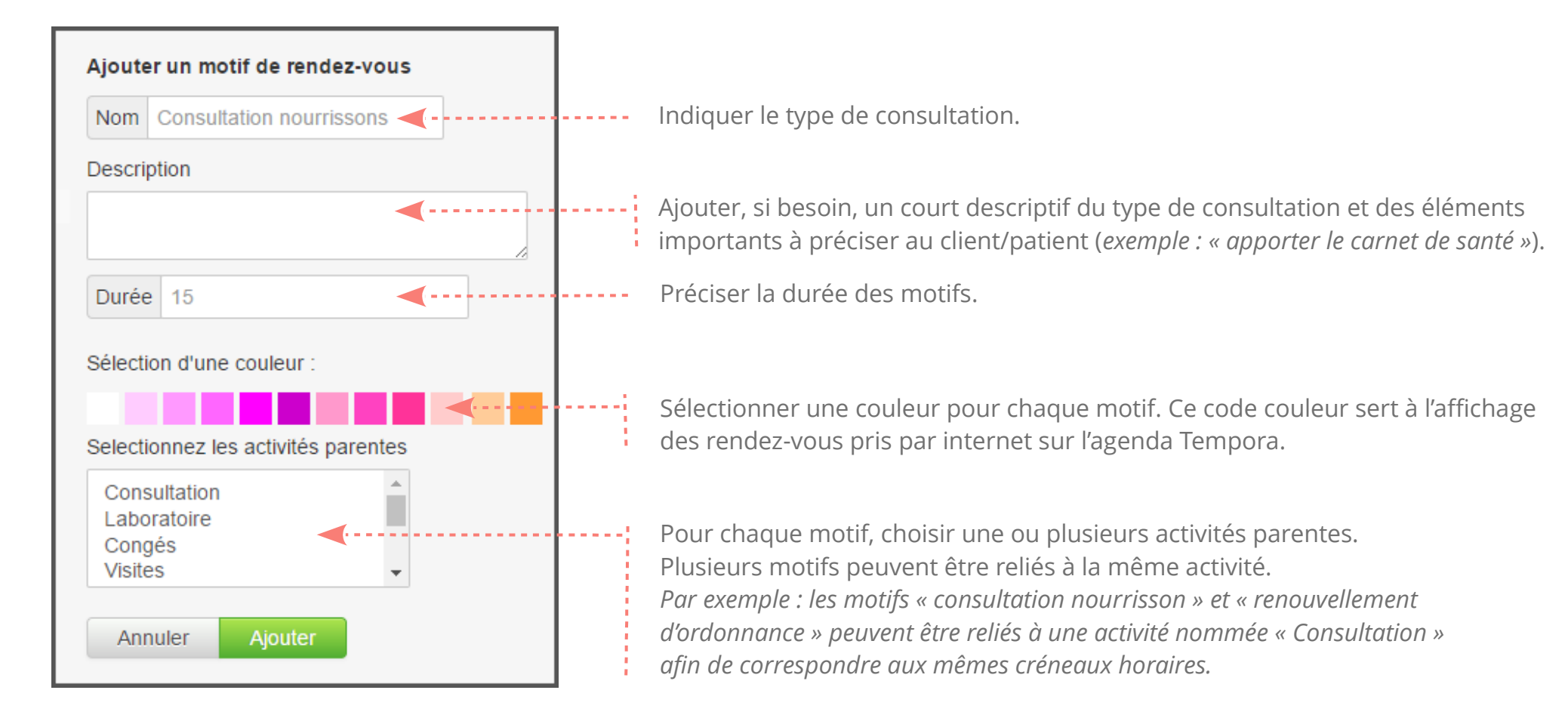

### 2/ Paramétrer les options

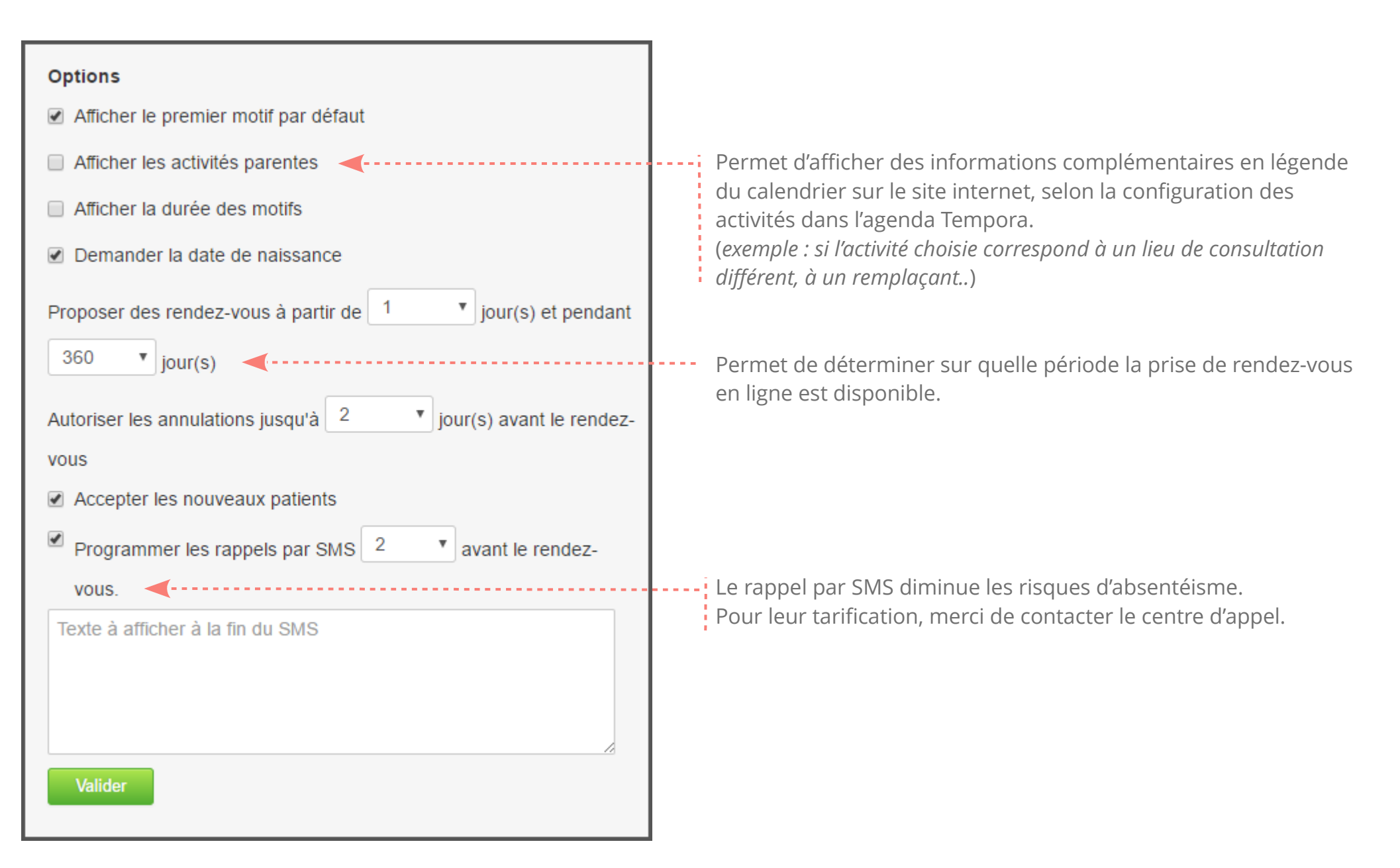